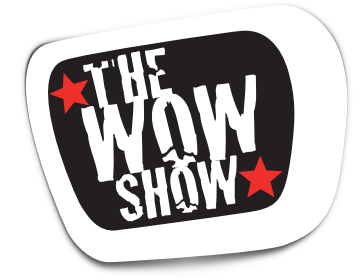

## How to access The WOW Show Channel on YouTube

## How to test your network connection and equipment from 23 APRIL

Go to:

https://www.youtube.com/channel/UCXDSgY0E\_aACHXcSqX14YNg

Click on the **Videos** tab at the top of the page.

This will take you to a page containing a short trailer for The WOW Show to enable you to test that you are receiving video and audio.

There may be a dropdown menu beneath the **Video** Tab with the options **All Videos**, **Uploads**, and **Live Streams**. Set this dropdown menu to **Uploads**.

Click on the thumbnail to play the trailer.

## How to access The WOW Show LIVE on 2 MAY

Go to: https://www.youtube.com/channel/UCXDSgY0E\_aACHXcSqX14YNg

From **10.45 am** there will be a one-hour countdown clock which you can access at any time to check that your network and equipment are receiving video and audio.

Click on the **Videos** or **Home** tab to access **LIVE NOW** in red. Click on the **LIVE NOW** thumbnail to watch the clock followed by the Show.

The WOW Show will go live at **precisely 11.45 am** and will run for approximately 30 minutes.

## How to access The WOW Show ON DEMAND from 2 MAY onwards

Go to:

https://www.youtube.com/channel/UCXDSgY0E\_aACHXcSqX14YNg any time after approx. 1500 on 2 May.

Click on the **Videos** tab at the top of the page.

Click on the preferred thumbnail to watch the full show OR the individual stories.

We hope you enjoy!